# AFFORDABLE CONNECTIVITY PROGRAM

# Adoption Toolkit for School Districts

### **RESOURCE: ACP ENROLLMENT CHECKLIST FOR SUPPORT STAFF**

#### **DISTRICT NOTES**

**How to use this resource:** Use this checklist as a guide when supporting applicants through the ACP enrollment process.

#### Additional Enrollment Resources

- <u>Reference the ACP FAQ/Common Questions</u>
- Printable ACP Step-by-Step Enrollment Process (screen shots)
- Use the <u>school enrollment letter for proof of eligibility</u> template
  - $\circ$   $\hfill This can be edited, downloaded and emailed to the family$
- <u>Step-by-step enrollment overview flyer</u>
  - This can be downloaded and sent to the family as an additional resource
- For additional support see
  <u>https://www.fcc.gov/affordable-connectivity-program-consumer-faq</u>

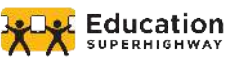

## AFFORDABLE CONNECTIVITY PROGRAM

Enrollment Checklist for Support Staff

### IN PREPARATION FOR THE CALL, OR IN-PERSON SUPPORT

- I have all call tracking resources ready to go to log my call
- I have all resources ready to go (printed or on my screen) to guide me during my call (optional)
  - Printable ACP Step-by-Step Enrollment Process (screen shots)
  - <u>Reference the ACP FAQ/Common Questions</u>
- I have all resources ready to go (printed or on my screen) to send to applicants if needed
  - Use the editable school enrollment letter for proof of eligibility.
  - Step-by-step enrollment overview flyer: [English]
  - Paper application: [English], [Spanish], [Instructions]

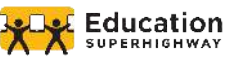

|    |                                                      | ONLINE ENROLLMENT PROCESS FOR APPLICANT                                      |  |
|----|------------------------------------------------------|------------------------------------------------------------------------------|--|
|    | Preparation (documentation needed for application)   |                                                                              |  |
|    |                                                      | Computer, tablet, or smartphone (put on speaker) to complete process         |  |
|    |                                                      | A form of identification                                                     |  |
|    |                                                      | A form of identification for child/dependent (if applicable)                 |  |
|    |                                                      | An email address                                                             |  |
|    |                                                      | Eligibility documentation ( <u>list of options here</u> )                    |  |
|    | Go to                                                | the ACPbenefit.org, scroll down and hit Apply Now (blue button)              |  |
|    | Choo                                                 | pose English or Spanish in top right corner of screen                        |  |
|    | Enter                                                | personal information                                                         |  |
|    |                                                      | Legal, full first and last name                                              |  |
|    |                                                      | Date of birth                                                                |  |
|    | Confirm identity                                     |                                                                              |  |
|    |                                                      | Last 4 digits of social security number                                      |  |
|    |                                                      | Tribal ID number                                                             |  |
|    |                                                      | Taxpayer ID number                                                           |  |
|    |                                                      | Driver's License (upload photo)                                              |  |
|    |                                                      | Military ID (upload photo)                                                   |  |
|    |                                                      | Passport (upload photo)                                                      |  |
|    |                                                      | Other Government ID (upload photo, *international ID is okay)                |  |
|    | Home address                                         |                                                                              |  |
|    |                                                      | Address where applicant wants service                                        |  |
|    | Choose to qualify on own or through child/dependent  |                                                                              |  |
|    |                                                      | All Springfield public school families are eligible through their student(s) |  |
|    | Child/dependent personal information (if applicable) |                                                                              |  |
|    |                                                      | Legal, full first and last name                                              |  |
| _  |                                                      | Date of birth                                                                |  |
|    | Confi                                                | rm identity                                                                  |  |
| _  | Same as above                                        |                                                                              |  |
|    | Creat                                                | Create account                                                               |  |
|    |                                                      | Username (can be version of name or email)                                   |  |
| _  |                                                      | Password (must meet requirements)                                            |  |
| u. | Conta                                                |                                                                              |  |
|    |                                                      | Enter email address                                                          |  |
|    |                                                      | Optional phone number                                                        |  |
|    |                                                      |                                                                              |  |

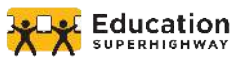

### CONTINUED...

- Check box if want to provide alternate mailing address
- Choose preferred language
- Click "I am not a robot"

#### Sign into account

- **Enter username and password**
- Click "I am not a robot"

#### **Click "Apply to ACP" (blue button)**

#### Confirm eligibility

- □ If applying through dependent click "I am not in any of these, but my child or dependent is in one of these programs."
- □ If applying through self, click all that apply

#### **Upload documentation** (*if prompted*)

- □ If applying through dependent:
  - Report Card
  - □ Enrollment letter (if needed, support staff can download from above, fill-in, and email)

#### Review information

Click box to consent that the information provided is accurate

#### Agreement

- Initials in each box
- **U** Type in name as it appears below text box

# Receive confirmation that the application is approved, or note that applicant is ineligible or that they need to provide more information

- Provide ISP contact information
- □ Troubleshoot as needed

#### NOTES

\*If the applicant gets error messages during the enrollment process (especially when trying to upload documents, have them refresh their page, or close out the page and open a new page).

If the document is correct and the applicant keeps receiving that the document is invalid, have them try to upload the same document again.

\*Applicants can only save and return to their application once they've created an account (username and password)

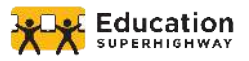